## How to Activate your Cameron University Zoom Account

Cameron University provides a licensed Zoom account for all current faculty members. You will receive a request to activate your account to your CU employee email. The activation request will be similar to the example below.

## Click "Activate Your Zoom Account"

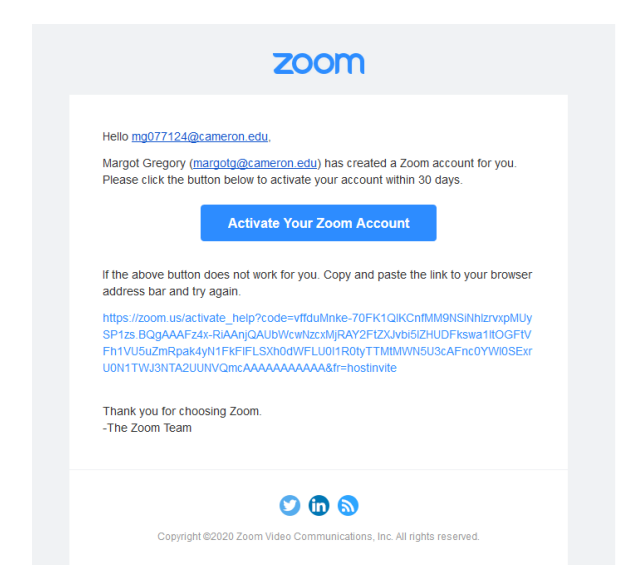

## Choose "Sign Up with a Password".

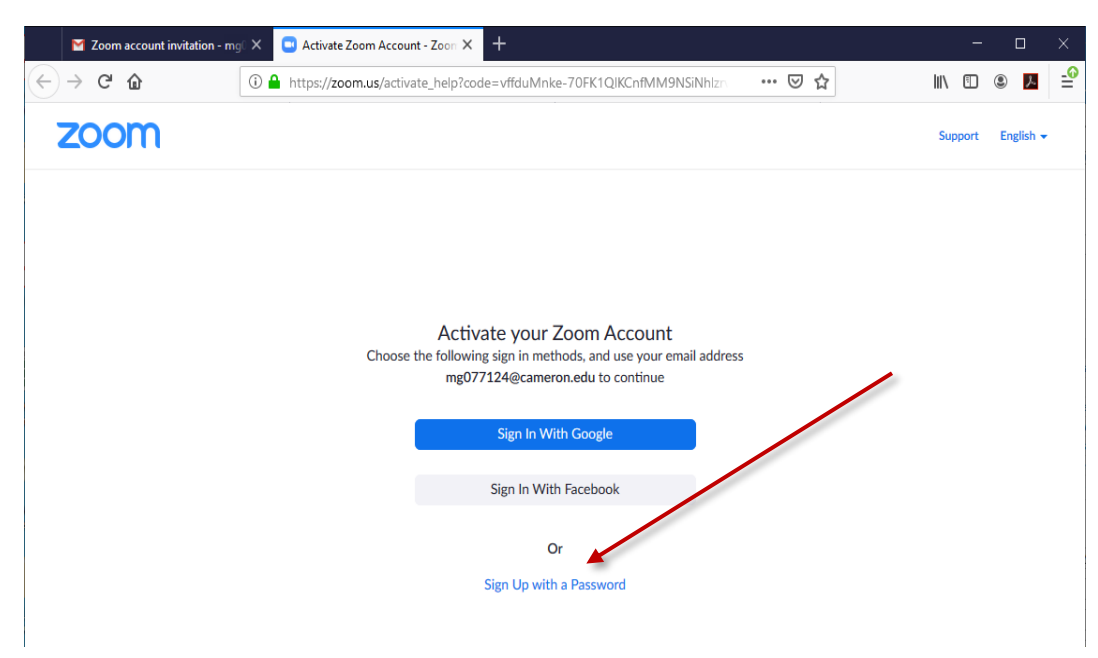

On the next screen enter your Name and Password. Click Continue.

| Zoom account invitation - mg × ■ Activate     Activate     → C ☆ ① ▲ https://zo | your account - Zoom × + | OFK1QIKCnffMM9NSiNhizrozpi/ 🖸 🟠                                                          |                                |
|---------------------------------------------------------------------------------|-------------------------|------------------------------------------------------------------------------------------|--------------------------------|
|                                                                                 |                         | REQUEST A DEMO 1.888                                                                     | 1.799.9666 RESOURCES - SUPPORT |
| ZOOM SOLUTIONS - PLANS & P                                                      | NCING CONTACT SALES     | JOIN A MEETING HOST A MEETING + S                                                        | IGN IN SIGN UP, IT'S FREE      |
|                                                                                 |                         |                                                                                          |                                |
|                                                                                 | annan ann               | Wolcome to Zer                                                                           |                                |
|                                                                                 |                         | Hi me@***@***edu Your account bas be                                                     |                                |
|                                                                                 |                         | Please list your name and create a passw                                                 | ord to continue.               |
| TTT 🙎                                                                           |                         | Margot                                                                                   |                                |
|                                                                                 | A DA                    | Gregory                                                                                  |                                |
|                                                                                 | 6.8                     | •••••                                                                                    |                                |
| C.H. P.                                                                         | And the same state      | Password must:                                                                           |                                |
| THE REAL PROPERTY AND INCOME.                                                   | AMMA                    | <ul> <li>Have at least 6 characters</li> <li>Have at least 1 letter (a, b, c)</li> </ul> |                                |
|                                                                                 |                         | Have at least 1 number (1, 2, 3)     Include both uppercase and lowercase                | characters                     |
|                                                                                 |                         | •••••                                                                                    |                                |
|                                                                                 |                         | By signing up, I agree to the Privacy Policy of                                          | ind Terms of Service.          |
|                                                                                 |                         | Continue                                                                                 |                                |
|                                                                                 |                         |                                                                                          |                                |
|                                                                                 |                         |                                                                                          |                                |

Your Account has now been activated.

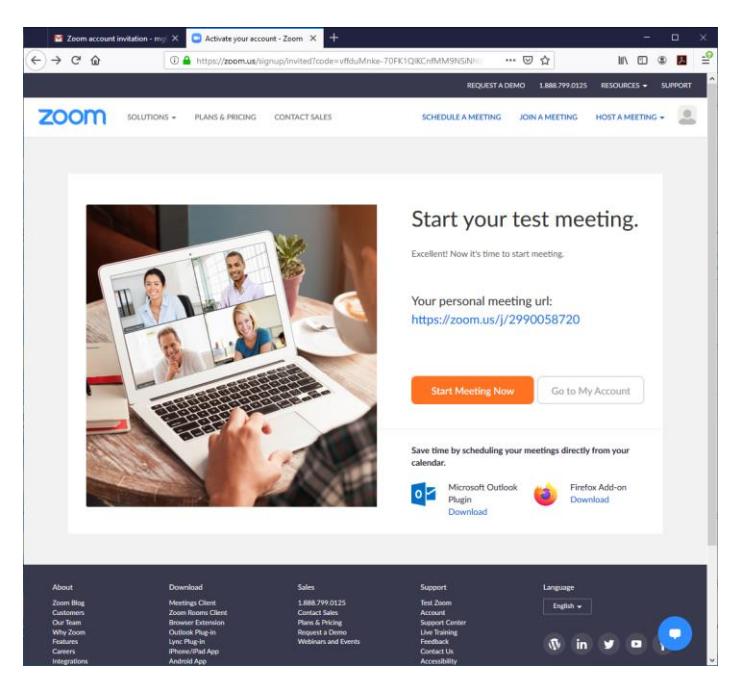